## Las instrucciones de inscribirse en el portal de padres

- 1. Vaya a www.hufsd.edu. Utilice el menú desplegable para seleccionar "Parent Portal."
- 2. Haga clic en Online Registration para comenzar el proceso de inscribirse.
- 3. Ponga la información de la cuenta, incluyendo una pregunta de seguridad.
- 4. Ponga la información de tutor.
- 5. Ponga la información del estudiante. Asegúrese que haga clic en el botón *Add Student to the Above List*.
- 6. Haga clic en Finish Registration.
- 7. Espere un email que confirma que se ha aprobado su cuenta.
- 8. Abra el email para confirmar que se ha aprobado su cuenta y haga clic en el enlace para activar la cuenta.